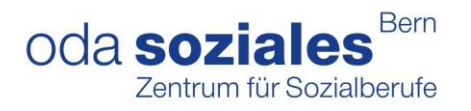

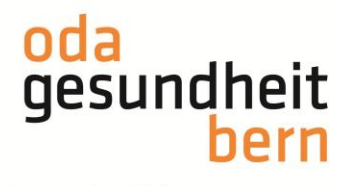

# PkOrg | AGS | Anleitung PEX

Nachdem die Personenregistrierung abgeschlossen wurde, wählen die Experten die externen Einsätze und setzen damit die IPA-Termine.

#### Einsatz wählen

| <b>EXP:</b> AGS BE                                                                                                    |                                                                                                    |                                                                                                    |                                                                                                    |                          |             |
|----------------------------------------------------------------------------------------------------|----------------------------------------------------------------------------------------------------|----------------------------------------------------------------------------------------------------|----------------------------------------------------------------------------------------------------|--------------------------|-------------|
| PkOrg / Dashboard                                                                                                    |                                                                                                    |                                                                                                    |                                                                                                    |                          |             |
| ===                                                                                                    |                                                                                                    |                                                                                                    | susi                                                                                                    |                          |             |
| <b>T</b> Filter                                                                                                    |                                                                                                    |                                                                                                    |                                                                                                    |                          |             |
| 1 Eintrag                                                                                                    |                                                                                                    |                                                                                                    |                                                                                                    |                          |             |
| Kandidat/in                                                                                                    | Arbeitsschritte                                                                                                    | Beteiligte Personen                                                                                                    |                                                                                                    |                          |             |
| AGS Susi<br>Assistent/in Gesundheit und Soziales EBA                                                                                                    |                                                                                                    | BEV BB IPEX EPEX                                                                                                    | PA-Planung wurde noch ni                                                                                                    | icht abgeschlossen       |             |
|                                                                                                    |                                                                                                    |                                                                                                    | PAs wählen                                                                                                    |                          |             |
|                                                                                                    |                                                                                                    |                                                                                                    |                                                                                                    |                          |             |
|                                                                                                    |                                                                                                    |                                                                                                    |                                                                                                    |                          |             |
|                                                                                                    |                                                                                                    |                                                                                                    |                                                                                                    |                          |             |
| EXP: AGS BE                                                                                                    |                                                                                                    |                                                                                                    |                                                                                                    | D 😣 v                    | Ischi PEX 👻 |
| PkOrg / Dashboard / Weitere PAs au                                                                                                    | swählen                                                                                                    |                                                                                                    |                                                                                                    |                          |             |
| Die Experten und Expertinnen sin<br>Experten/einer anderen Expertin<br>(gleiche Firma, gleiche Abteilung,<br>Cousin/Cousine, Götti-/Gottenking<br>Grossbetriebes (Zurückhaltung er<br>persönlicher Kontakt und keine a<br>Fachvorgesetzten sind ein Aussta | nd angewiesen, Arbeiten von<br>zur Betreuung zu überlasser<br>gleiche Lehrwerkstatt), Lebe<br>der. Nicht nahestehend sind<br>mpfohlen!) sowie Schüler vor<br>ndere Befangenheit besteht<br>ndsgrund. | "nahestehenden Kandidaten,<br>b. Nahestehend sind: eigene K<br>ens-/Ehepartner, Freund/Freu<br>Lehrlinge aus anderen Abteilu<br>b. Lehrkräften und Kursleitern.<br>- Auch direkte Geschäftskont | <sup>(,</sup> innen" einem anderen<br>inder, eigene Lehrlinge<br>ndin, Verwandtschaft bis<br>Ingen des gleichen<br>Dies gilt, sofern kein<br>akte mit dem | <b>Gewählte Arbeiten</b> | rt/in       |
| Anzeigen Alle 🗸                                                                                                    |                                                                                                    |                                                                                                    |                                                                                                    | AGS Free                 | u           |
| 1. Priorität                                                                                                    |                                                                                                    | Interne/r Expert/                                                                                                    | ìn                                                                                                    | Externe/r Expert/in      |             |
|                                                                                                    |                                                                                                    |                                                                                                    |                                                                                                    |                          |             |

Es wird gefragt, ob die Arbeit übernommen werden möchte:

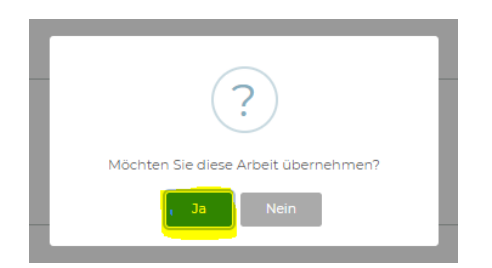

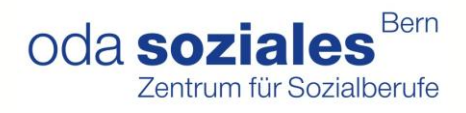

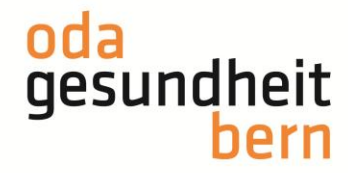

## Terminfestlegung

1 Eintrag

| Kandidat/in                                                                                                    | Arbeitsschritte  | Beteiligte Personen |
|----------------------------------------------------------------------------------------------------|------------------|---------------------|
| AGS Fredu<br>Assistent/in Gesundheit und Soziales                                                                                                    |                  | BBV BB IPEX         |
|                                                                                                    |                  |                     |
| Termin festlegen                                                                                                    | AGS Rich         | u 🙁 X               |
| Betriebsart und Region                                                                                                    |                  |                     |
| Betriebsart Region<br>Spitex Seeland                                                                                                    |                  |                     |
| IPA - Terminvorschläge                                                                                                    |                  | n wen               |
| Wählen Sie einen Termin für die IPA Durchführung a<br>O Donnerstag, I. April 2021<br>O Donnerstag, I. April 2021<br>O Donnerstag, IS April 2021                                              | us.              | n wen               |
| PA Datum Prüfungsbeginn (Uhrzeit)<br>Donnerstag, 15. April 2021<br>Datum und Zeitpunkt des Fachgespräches Prüfungs<br>Donnerstag, 15. April 2021<br>Früheste Anfangszeit im Betrieb<br>07:00 | beginn (Uhrzeit) |                     |
| Signieren                                                                                                    |                  |                     |
| C PA Terminauswahl abschliessen und signieren                                                                                                    |                  |                     |
| Prozessschritt ist noch nicht abgeschlossen                                                                                                    |                  |                     |

Nachdem der Termin ausgewählt wurde, erhalten die anderen Beteiligten den Prüfungstermin automatisch per Mail.

| From:         | "PkOrg (No Reply)" <noreply@pkorg.ch></noreply@pkorg.ch>                                                                                                    |
|---------------|----------------------------------------------------------------------------------------------------|
| To:           | <gundulabbv@irgendwo.ag>, <leonbb@irgendwo.ag>, <pexruediger@irgendwo.ag>, <pexuschi@irgendwo.ag></pexuschi@irgendwo.ag></pexruediger@irgendwo.ag></leonbb@irgendwo.ag></gundulabbv@irgendwo.ag> |
| 1.1           | <nchu@irgendwo.ag></nchu@irgendwo.ag>                                                                                                    |
| Date:         | 2020-11-26 09 15 53 760819568 +0100 CET                                                                                                    |
| Subject:      | PkOrg. AGS Richu - Termin Signatur                                                                                                    |
| Guten Tag     |                                                                                                    |
| Der untenst   | ehende Eintrag wurde durch PEX Rüdiger in der History von AGS Richu hinzugefügt.                                                                                                    |
| Termin Sign   | atur:                                                                                                    |
| Das IPA-Dat   | lum wurde auf 15.04.2021 festgelegt                                                                                                    |
|               |                                                                                                    |
| Dies ist eine | automatisch generierte Nachricht.                                                                                                    |
| Bitte antwor  | ten Sie nicht direkt mit Antworten darauf.                                                                                                    |
|               |                                                                                                    |

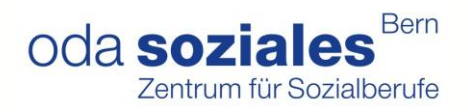

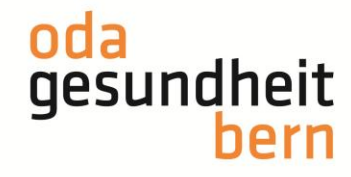

#### Abgeben der IPA

Gibt es doch eine Terminkollission? Die IPA kann während der Planungsphase noch unter «PAs wählen» mit dem roten Kreuz und einer Begründung wieder abgegeben werden:

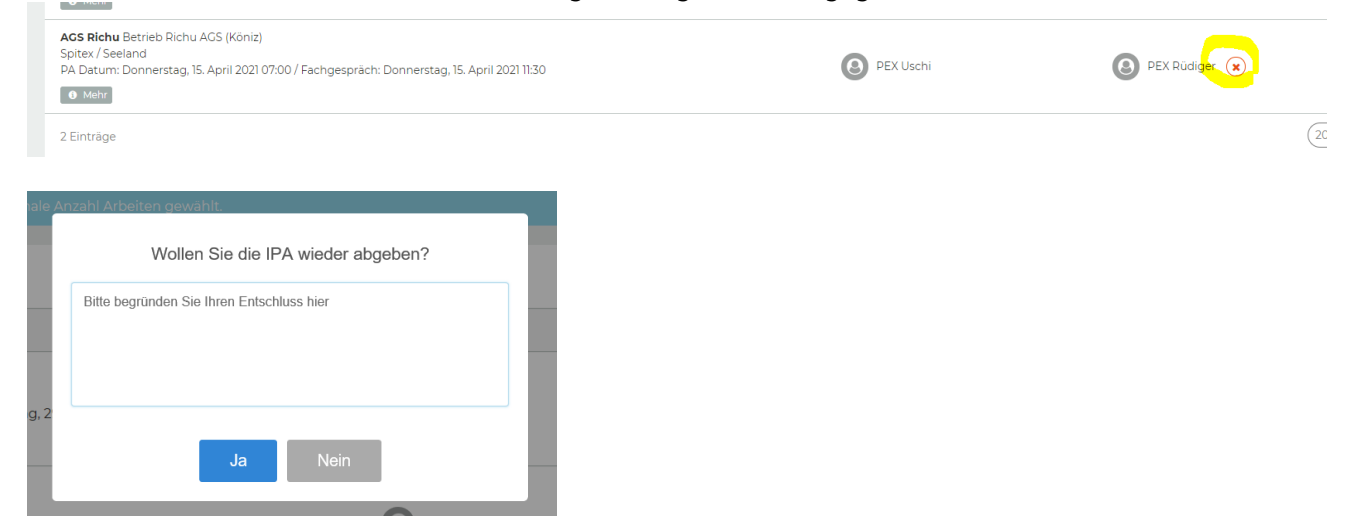

Falls Sie Ihre externen Einsätze nicht sehen, wählen Sie bitte im Filter beide Rollen an.

|       | C EXP: AGS BE                              |                       |
|-------|--------------------------------------------|-----------------------|
| •     | PkOrg / Dashboard                          |                       |
| PKORG | ===                                        |                       |
|       | Filter                                     |                       |
|       | Mandant                                    | Rolle                 |
| ľ     | ☑ Assistent/in Gesundheit und Soziales EBA | C Externe/r Expert/in |
|       |                                            |                       |

### Aufgabenstellung validieren

Die Aufgabenstellung, welche durch die BB bis fünf Wochen vor dem Termin geplant wird, steht zur Validierung frei, sobald eine Mail ausgelöst wurde (s. Bild) Die Freigabe der Aufgabenstellung muss bis 22 Tage vor der IPA erfolgen.

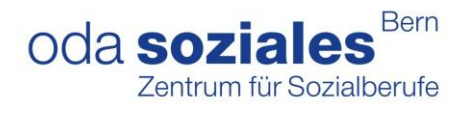

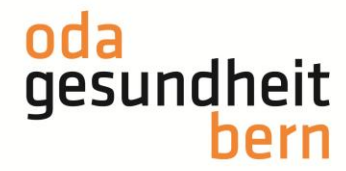

| From: "PkOrg (No Reply)" <noreply@pkorg.ch><br/>To: <leonbb@irgendwo.ag>, <pexruediger@irgendwo.ag>, <pexuschi@irgendwo.ag></pexuschi@irgendwo.ag></pexruediger@irgendwo.ag></leonbb@irgendwo.ag></noreply@pkorg.ch>                                                                                                    |
|----------------------------------------------------------------------------------------------------|
| Date: 2020-11-26 10:08:06.760725185 +0100 CET<br>Subject: PkOrg: AGS Richu - Signatur                                                                                                    |
| Guten Tag                                                                                                    |
| Der untenstehende Eintrag wurde durch BB Leon in der History von AGS Richu hinzugefügt.                                                                                                    |
| Signatur:<br>Die detaillierte Aufgabenstellung wurde abgeschlossen.                                                                                                    |
| <br>Dies ist eine automatisch generierte Nachricht.<br>Bitte antworten Sie nicht direkt mit Antworten darauf.                                                                                                    |
|                                                                                                    |
|                                                                                                    |
|                                                                                                    |
| 1 Eintrag                                                                                                    |
| Kandidat/in Arbeitsschritte Beteiligte Personen                                                                                                    |
| AGS Richu       Assistent/in Gesundheit und Soziales EBA       Image: Construction Construction Constructina Construction Constructina Construction Con |

Beim Prozessschritt Validierung können die iPEX und ePEX die Freigabe machen, Fragen stellen oder die Aufgabenstellung zurückweisen. Wird die Aufgabenstellung zurückgewiesen bedeutet dies, dass die/der BB die Aufgabenstellung wieder anpassen/ändern und nach den Anpassungen wieder signieren muss. Falls eine Änderung gemacht werden muss, ist **von beiden Experten** eine Rückweisung erforderlich. Ebenfalls muss von beiden Experten die Aufgabenstellung freigegeben werden, falls diese mit der Aufgabenstellung einverstanden sind. In allen Fällen werden die BB per Mail benachrichtigt.

Der Speicherbutton wird in jedem Fall nur freigegeben, wenn eine Rückmeldung in das Textfenster geschrieben wird. Wird die Aufgabenstellung zurückgewiesen, muss im Fenster genau geschrieben werden, was oder bei welcher Kompetenz eine Anpassung verlangt wird.

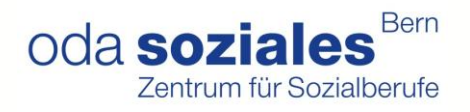

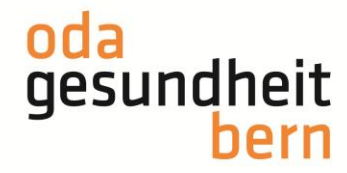

| Aufgabenstellung                                                             |                                                                                                |                                                                       |
|------------------------------------------------------------------------------|------------------------------------------------------------------------------------------------|-----------------------------------------------------------------------|
| Pflege und Betreuung                                                         |                                                                                                |                                                                       |
| 3.6 Sie/er unterstützt Klientir<br>sadījk.jkn                                | nnen und Klienten beim Umgang mit ihrer Sexualität.                                            |                                                                       |
| 3.7 Sie/er geht angemessen r<br>Kommunikationseinschrä<br>asdfasdf           | mit anspruchsvollen Pflegesituationen um, unter ande<br>änkungen                               | erem mit Menschen mit                                                 |
| Medizinaltechnik                                                             |                                                                                                |                                                                       |
| 4.3 Sie/er richtet und verabre<br>asjk.dfnasdjkfn                            | sicht Medikamente.                                                                             |                                                                       |
| 4.1 Sie/er kontrolliert die Vital<br>asdfköjhasdöfh                          | lzeichen und erstellt die Flüssigkeitsbilanz.                                                  |                                                                       |
| Alitagsgestaltung                                                            |                                                                                                |                                                                       |
| 7.1 Sie/er gestaltet mit versch<br>Umfeld<br>asdfsdf                         | niedenen Klientengruppen den Alltag und berücksicht                                            | igt dabei deren Bedürfnisse und soziales                              |
| 9.1 Sie/er stellt sicher, dass sid<br>kleiden, und unterstützt d<br>ajsdijdf | ch die Klientinnen und Klienten der Situation, dem Klir<br>die Versorgung mit sauberer Wäsche. | na und den Gewohnheiten angepasst                                     |
| Administration und Logistik                                                  |                                                                                                |                                                                       |
| 11.2 Sie/er arbeitet mit E-Mail<br>asdfsadfs                                 | und elektronischem Kalender sowie der branchenspe                                              | zifischen Software.                                                   |
| Neuer Eintrag                                                                |                                                                                                |                                                                       |
|                                                                              |                                                                                                | O Rückfrage zur Validierung (Betrieb)                                 |
| -                                                                            |                                                                                                | Rückfrage zur Validierung (Experten)                                  |
|                                                                              |                                                                                                | <ul> <li>Ruckweisung empronien</li> <li>Freigabe empfohlen</li> </ul> |
| Datei wählen (<50MB)                                                         |                                                                                                | ,<br>,                                                                |
| Speichern                                                                    |                                                                                                |                                                                       |
| Bisherige Einträge                                                           |                                                                                                | + Alle aufklappen                                                     |
| Einträge filtern                                                             |                                                                                                |                                                                       |
| Pex Theres                                                                   | Rückfrage 4 ePEX (Freigabe)<br>2410 2018 10:32 O Freigabe                                      |                                                                       |

Sobald die Aufgabenstellung (angepasst und wieder) von beiden PEX freigegeben ist, wird der Arbeitsschritt grün

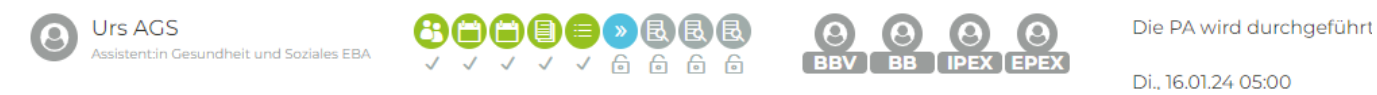

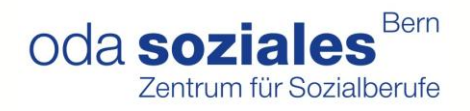

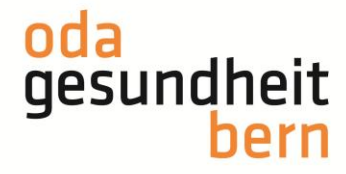

#### Ablaufplanung signieren

Die Ablaufplanung wird von der BB bis spätestens einen Tag vor der IPA erstellt und muss entweder vom iPEX oder vom ePEX signiert werden, damit anschliessend der Kandidat/die Kandidatin ebenfalls noch signieren kann. Die Bewertung wird erst dann freigeschaltet.

|                                              | Durchführung                                                                                                    | <b>ひ ひ ひ り り</b><br>Mo. 29,10,18 06:45                                                                                                    |           |
|----------------------------------------------|----------------------------------------------------------------------------------------------------|----------------------------------------------------------------------------------------------------|-----------|
| FaGe Max<br>FaGe BE                          | <b>B</b><br><b>B</b><br><b>B</b><br><b>B</b><br><b>B</b><br><b>B</b><br><b>B</b><br><b>B</b>                                  | O       Kandidat/in und Berufsbildner/in haben die         Arbeitsplanung signiert. Signatur von Expert/in         fehlt noch.         ▶       ≥         Mo., 01.04.19 07:00 |           |
|                                              |                                                                                                    |                                                                                                    |           |
| Durchführun                                  | 10                                                                                                    |                                                                                                    | ×         |
|                                              |                                                                                                    |                                                                                                    |           |
| Signaturen Kompe                             | tenzbesprechung                                                                                                    |                                                                                                    |           |
| Bitte beachten Sie, (                        | dass die Kompetenzen frühestens 21 Tage vor der PA bespr                                                                      | rochen werden dürfen, also ab dem 25.03.2021.                                                                                                    |           |
| (© Dienstag, 13. Apr<br>(© Dienstag, 13. Apr | ril 2021 14:18 Uhr signiert von Berufsbildner/in<br>ril 2021 14:35 Uhr signiert von Kandidat/in                               |                                                                                                    |           |
|                                              |                                                                                                    |                                                                                                    |           |
| Ablaufplanung/Au                             | fgabenstellung                                                                                                    |                                                                                                    |           |
| Es wurden 6 vo                               | n 6 Kompetenzen in der Arbeitsplanung berücksichtigt.                                                                         |                                                                                                    |           |
|                                              |                                                                                                    |                                                                                                    | signierer |
| Zeit                                         | Handlungskompetenz                                                                                                    | Beschreibung Aufgabenstellung                                                                                                    |           |
| 06:30 - 10:00                                | 3.4 Unterstützt Klientinnen und Klienten bei der<br>Wäschepflege                                                              | asdf                                                                                                    |           |
| 07:00 - 08:00                                | 1.1 Unterstützt Klientinnen und Klienten beim An-<br>und Auskleiden                                                           | asöldfjk                                                                                                    |           |
| 07:30 - 08:05                                | 2.2 Wirkt bei der Aktivierung von Klientinnen und<br>Klienten mit                                                             | asdf                                                                                                    |           |
| 08:15 - 08:30                                | 1.5 Unterstützt Mobilisationen, Lagerungen und<br>Transfers von Klientinnen und Klienten                                      | asdf                                                                                                    |           |
| 09:15 - 11:30                                | 5.4 Wirkt bei der Bewirtschaftung von Material mit                                                                            | asdf                                                                                                    |           |
| 10:05 - 10:10                                | 2.6 Bezieht sich in ihrem/seinem Handeln auf die<br>Klientinnen und Klienten und ist in der<br>Beziehungssituation aufmerksam | asdf                                                                                                    |           |
|                                              |                                                                                                    |                                                                                                    |           |
| Ablaufplanung/Au                             | fgabenstellung Statusübersicht                                                                                                |                                                                                                    |           |
| () Dienstag, 13. Apr<br>() Dienstag, 13. Apr | ril 2021 14:08 Uhr signiert von Expert/in<br>ril 2021 14:32 Uhr signiert von Berufsbildner/in                                 |                                                                                                    |           |
|                                              |                                                                                                    |                                                                                                    |           |
| 🗌 Ablaufplanung/A                            | Aufgabenstellung signieren                                                                                                    |                                                                                                    |           |
| Ablaufplanung/A                              | Aufgabenstellung signieren<br>gnieren Schliessen                                                                              |                                                                                                    |           |

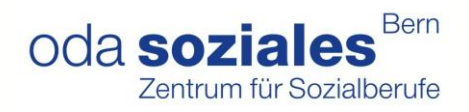

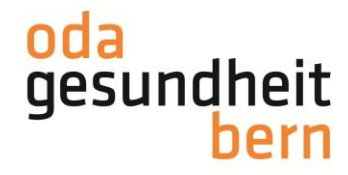

#### **Bewertung**

Die Bewertung kann durch den ePEX sowie durch den iPEX vorgenommen werden.

Auszug aus dem Expertenrapport Bewertung auf PkOrg: Jede zu bewertende Handlungskompetenz hat 4 Bewertungsbereiche (Vorbereitung, Fähigkeiten, Haltungen, qualitätssichernde Kriterien). - Beim Bewertungsbereich Vorbereitung ist es möglich 0 oder 1 Punkt zu vergeben. Ein Kommentar ist hier nicht nötig. - Bei den drei anderen Bewertungsbereichen können 0 – 3 Punkte vergeben werden. Ein Kommentar ist hier nur nötig, wenn ihr 0 oder 1 Punkte gebt Bitte vergesst nicht folgende Punkte in der Planung und Durchführung der IPA. - Die Situationen sollen so gewählt werden, dass die Lernenden bedarfs-, situations-, und niveaugerecht geprüft werden. Empfehlung: eine Situation pro Handlungskompetenz erleichtert sowohl die Beurteilung wie auch die Planung.

Sollte die Bewertung nicht vollständig ausgefüllt sein, wird Sie das System daran erinnern

Bewertung abschliessen und signieren + «Speichern und Signieren»

Nach Abschluss des Dossiers auf pkorg.ch werden alle handschriftlich ausgefüllten Dokumente im Dokumentenpool abgelegt (keine weiteren Ausdrucke notwendig).

| Kandidat/in                                           | Arbeitsschritte | Beteiligte Personen |                                            |         |
|-------------------------------------------------------|-----------------|---------------------|--------------------------------------------|---------|
| AGS Richu<br>Assistent/in Gesundheit und Soziales EBA |                 | BBV BB IPEX EPEX    | PA Bewertung durch Expert/in abgeschlossen | Q 8 8 8 |
|                                                       |                 |                     | PAs wählen                                 |         |

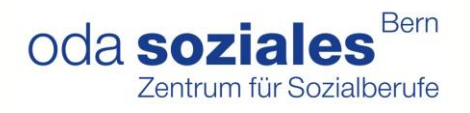

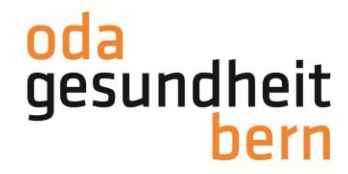

| D | okumentenpool                      |              |                 | A           | AGS Richu    | $\bigcirc$    | × |
|---|------------------------------------|--------------|-----------------|-------------|--------------|---------------|---|
|   | QV-Dokumente                       |              |                 |             |              |               |   |
|   | 凸 Stammdatenblatt                  |              |                 |             | 🛓 Dokument I | herunterladen | ] |
|   | 🛱 Ablaufplanung / Aufgabenstellung |              |                 |             | 🛓 Dokument l | herunterladen | ] |
|   | 🖻 Beurteilungs - und Bewertungsras | er IPA (PEX) |                 |             | 🛓 Dokument I | herunterladen | ) |
|   | 년 Protokoll und Bewertung Fachges  | präch        |                 |             | La Dokument  | nerunterladen | ] |
|   | 🗅 Notenberechnung                  |              |                 |             | 🛓 Dokument l | herunterladen | ] |
|   | 🗅 Notenschlüssel zur Berechnung de | r IPA Note   |                 |             | 🛓 Dokument l | herunterladen | ] |
|   | 🖞 Deckblatt Dokumentendossier      |              |                 |             | 🛓 Dokument l | herunterladen | ] |
| 7 | ' Einträge                         |              |                 |             |              | (10           | ) |
|   | Dossier-Dokumente                  |              |                 |             |              |               |   |
|   | + Hinzufügen                       |              |                 |             |              |               |   |
|   | Titel Sic                          | ntbarkeit    | Hochgeladen von | Hochgeladen | am Ak        | tion          |   |
|   |                                    | Keine Ei     | nträge gefunden |             |              |               |   |

Das kann sowohl iPEX wie ePEX machen.

| Dossier-Dokumente |                      |              |              |
|-------------------|----------------------|--------------|--------------|
| – Hinzufügen      |                      |              |              |
| Titel *           | Prüfungsdossier      | Beschreibung | Beschreibung |
| Sichtbarkeit      | Nur Expertenteam     |              |              |
| Dokument          | Datei wählen (<50MB) |              | Speichern    |

Im Anschluss verrechnen beide PEX ihre Pauschale für den geleisteten Einsatz auf pkorg.ch (vgl Dokument Abrechnung).

Mit diesem Schritt ist die IPA abgeschlossen.

#### Besten Dank für Ihren Einsatz!